## GUIA PARA REGISTRAR I.V.A. INTRACOMUNITARIO EN ADQUISICIONES INTRACOMUNITARIAS DE BIENES

### ¿Cuándo se debe registrar una adquisición intracomunitaria de BIENES?

Al registrar el Justificante de Gastos debemos seguir el procedimiento de ADQUISICIÓN INTRACOMUNITARIA DE BIENES UNICAMENTE cuando nos encontremos con:

- Gastos <u>correspondientes a adquisiciones de BIENES por la Universidad de operadores</u> <u>intracomunitarios</u>. Correspondería a aquellos justificantes del gasto relativos a adquisiciones de bienes realizados por la Universidad a un tercero con domicilio, fuera de España, en otro país de la UNIÓN EUROPEA\*.

(\*) Para mayor detalle ver Nota IVA\_INTRACOMUNITARIO\_paises\_UE\_aplicacion

Las adquisiciones intracomunitarias de bienes consisten en la obtención del poder de disposición sobre bienes muebles corporales, expedidos o transportados a España, con destino a la Universidad, desde otro Estado miembro de la UE, por el transmitente, el propio adquirente o un tercero en nombre y por cuenta de cualquiera de los anteriores. El transporte desde un Estado miembro a otro Estado miembro es un requisito fundamental.

### Ejemplos

A continuación, se enuncian una serie de ejemplos en los que la factura del proveedor no debe incluir I.V.A. de ninguna clase del país de origen:

-Se adquiere una lente para un laboratorio a una empresa con sede en Eslovenia.

-Se adquiere una máquina de rayos X a una empresa con sede en Gran Bretaña.

-Compra de libros a una empresa con sede en Italia.

En todos estos ejemplos, las empresas o profesionales que presten los servicios facturarán sin IVA de su país, y la Universidad deberá repercutirse un 21% de **30.IT.BI – 320020 (BIENES IVA INTRACOMUNITARIO)** sobre la base imponible de la factura del proveedor. Simultáneamente se registrará un **390001 (HACIENDA PÚBLICA IVA SOPORTADO)** con derecho a la deducción que corresponda en función del programa al que se impute el gasto.

Dirección Económico Financiera

## PROCEDIMIENTO DE REGISTRO DEL JUSTIFICANTE DE GASTOS CON I.V.A. INTRACOMUNITARIO BIENES EN UNIVERSITAS XXI

Por ejemplo, recibimos una factura que nos remite un proveedor de MAQUINARIA de GOINDUSTRY AG, que es una empresa domiciliada en Alemania (UE), que va a ser utilizada tanto para la docencia como para la investigación.

| Número de registro justificante: 201                                                                                                    | 7/000000018083             |                               |  |
|----------------------------------------------------------------------------------------------------|----------------------------|-------------------------------|--|
|                                                                                                    |                            |                               |  |
|                                                                                                    | -                          |                               |  |
| Grupo de Usuario:SERVICIOS CENTRALES(D.E                                                                                                    | F Fecha emisión :          | 20/12/2017 TRECC              |  |
| N.I.F. / C.I.F                                                                                                    | Del: 0 G0                  | INDUSTRY AG                   |  |
| Número serie : Núm                                                                                                    | ero justificante / factura | 365                           |  |
| Municipio emisión:                                                                                                    |                            |                               |  |
| Carácter justificante del gaslo                                                                                                    |                            |                               |  |
| @ Original Factura Agente de                                                                                                    | aduanas                    |                               |  |
| C Duplicado Razón emisión dup                                                                                                    | plicado                    |                               |  |
| C Cargo Interno: Cargo interno:                                                                                                    |                            |                               |  |
| C Interno                                                                                                    | 100                        |                               |  |
| C Agente de aduanas Factura de la comp                                                                                                    | va:                        |                               |  |
| C Rectificativa                                                                                                    | ect. Rectificada:          |                               |  |
| Abonar / Rect. Negativa                                                                                                    | Ve                         | Abonos / Fact. Rectificativas |  |
| P Asociado a factura                                                                                                    |                            | 1                             |  |
| @ Normal                                                                                                    | 1 11550000                 | C Detailar por lineas         |  |
| C. Simplificado sin NIE de la Universidad                                                                                                    | ☐ PGEFE                    |                               |  |
| S STATUTE STATUTE SALES SALES TALE TALE AND AND ADDRESS SALES AND ADDRESS AND ADDRESS<br>ADDRESS AND ADDRESS AND ADDRE<br>ADDRESS AND ADDRESS AND ADDRESS AND ADDRESS AND ADDRESS AND ADDRESS AND ADDRESS AND ADDRESS AND ADDRESS AND ADDRESS AND ADDRESS AND ADDRESS AND ADDRESS AND ADDRESS AND ADDRESS AND ADDRESS AND ADDRESS AND ADDRESS AND ADDRESS AND ADDRESS | The stress stress in       | Nº lineas:                    |  |

## uc3m Universidad Carlos III de Madrid

#### Dirección Económico Financiera

 Se realiza el JJGG de la factura indicando el importe neto de la factura, por ejemplo 10.000€, y marcando el <u>Importe IVA al 21%</u>. Luego se marca el importe de <u>Imp. Rtn IVA Intrac (descuento)</u> <u>21%</u>. Es decir, el importe IVA y el importe de Rtn IVA Intrac debe ser la misma cantidad. Se marcará el porcentaje de prorrata que corresponda en el ejercicio correspondiente (en el ejemplo 16%, ya que corresponde a gastos comunes de docencia e investigación).

| Dtros <u>D</u> atos   Inyestigad<br>a <u>n</u> eral   Ad <u>m</u> inistrativo | ión   Elementos   <u>C</u> onformida<br>Económico   Datos <u>F</u> iscales   <u>Ag</u> ri | d de Factura<br>upaciones   <u>I</u> | Documen <u>t</u> a<br>mputación |
|-------------------------------------------------------------------------------|-------------------------------------------------------------------------------------------|--------------------------------------|---------------------------------|
| Consultar Líneas                                                              | Nº unidades a las que hace referencia el jus                                              | tificante:                           | þ                               |
| Importe principal a introducir                                                | 71.                                                                                       |                                      |                                 |
| C Importe neto                                                                | Importe bruto                                                                             | 10.000,00                            |                                 |
| C traporte total                                                              | @ Importe recargo                                                                         | 0.00                                 | C % 0                           |
| Importe bruto                                                                 | 🕫 Importe descuento                                                                       | 0,00                                 | c % 🚺                           |
|                                                                               | Importe neto                                                                              | 10 000.00                            |                                 |
| E Importaciones                                                               | C Importe IVA                                                                             | 2.100,00                             | er 🐁 🚺 21                       |
|                                                                               | Importe total                                                                             | 12.100.00                            | I <sup>™</sup> RE               |
|                                                                               | c imp. Rtn. IRPF                                                                          | 0.00                                 | æ % 0                           |
|                                                                               | 🖝 Imp. Rtn IVA Intrac                                                                     | 2.100,00                             | G % 21                          |
|                                                                               | 🕈 imp. Otra Retención                                                                     | 0,00                                 | GF % 0                          |
| Inv. del Suieto Pasivo                                                        | Importe Retención                                                                         | 2 100,00                             | 21                              |
|                                                                               | Líquido a pagar                                                                           | 10.000,00                            |                                 |
| Especial 16%                                                                  | IVA deducible                                                                             | 336.00                               |                                 |
|                                                                               |                                                                                           |                                      |                                 |

# uc3m Universidad Carlos III de Madrid

#### Dirección Económico Financiera

 En la pestaña imputación, en el apartado de retenciones se añade el concepto CON LA ORGANICA 30.IT.BI – 320020 (BIENES IVA INTRACOMUNITARIO), con el importe de la retención 2.100€. El bloque APLICACIONES aparece automáticamente y el bloque IVA DEDUCIBLE se marcará el concepto 390001 (HACIENDA PÚBLICA IVA SOPORTADO), apareciendo el importe de forma automática, en este caso 33,60€.

## Orgánica descuento "30.IT.BI – 320020" BIENES IVA INTRACOMUNITARIO

| a       | uministracion  | AXuda            |           |          |               |                  |             |            |
|---------|----------------|------------------|-----------|----------|---------------|------------------|-------------|------------|
| Otros I | Datos          | Investiga        | ción I    | Element  | os I (        | Conformidad d    | e Factura   | Documen    |
| eneral  | Admin          | istrativo        | Econón    | nico   D | atos Eiscales | Agrupa           | ciones      | Imputación |
|         |                |                  |           |          |               |                  |             |            |
|         | -              |                  |           |          | 204           | 7/00005040       |             | ana t      |
|         | Número d       | le operad        | ión de i  | mputació | n: 201        | //00025249       | 2           | Anular     |
|         | 🕫 Imputariu    | stiticante       |           |          | C No imp      | atac jostificant | 3           | ~          |
|         | Eacha de im    | nutación         | 16/01/2   | 018      | Eiercicio     | Anlicaciones     | 2017        |            |
|         | 1 Outla Go III | ривоюн           | 1945475   |          | Lienarao      | Apricaciónios.   |             |            |
|         | Importe a Im   | iputar<br>11.764 | 100       | IVA Ded  | ICIDIO        | 800              | Retenciones | 2 100 00   |
|         |                | 101104           |           | APL      | ICACIONES     |                  | 0           | 10         |
|         | Orgánica       | Functiona        | al Econór | nica Im  | porte         |                  |             | ▲ 目        |
| ×       | 30.LD.E1       | 121C             | 620.06    | 02 11    | 764.00        |                  |             |            |
| 赦       |                | -                |           |          |               |                  |             |            |
|         |                |                  |           |          |               |                  |             |            |
|         |                |                  | -         |          |               |                  |             |            |
|         |                |                  |           |          |               |                  |             |            |
|         | -              |                  | -         | IVA      | DEDUCIBLE     |                  | _           | -          |
|         | Orgánica L     | ibre De          | scuento   | Importe  |               |                  |             |            |
| ×       |                | 390              | 001       | 336.0    | 0             |                  |             |            |
| 21      | -              |                  |           |          | <u>.</u>      |                  |             | *          |
|         |                |                  |           | RET      | ENCIONES      |                  |             |            |
|         | Orgánica L     | ibre De          | scuento   | Importe  |               |                  |             | <u> </u>   |
| -20     | SULLEI         | 320              | 020       | 2.100.0  | 0             |                  |             |            |
| 29      | 1              |                  |           |          |               |                  |             |            |

### y Ficha económico JJGG: Imp. Rtn. IVA Intrac

# uc3m Universidad Carlos III de Madrid

#### Dirección Económico Financiera

*3.* Se debe cumplimentar OBLIGATORIAMENTE la ficha de Intrastat en el apartado de Datos Fiscales. *Para mayor detalle ver Nota: instrucciones\_cumplimentar\_Ficha\_Intrastat\_JJGG.* 

| Int | racomunitarios Otros Mo                                               | delo   Suministro Inmediato   | o de Información (S   C | Declaracione   |            |
|-----|-----------------------------------------------------------------------|-------------------------------|-------------------------|----------------|------------|
|     | Modelo 349<br>Casilla modelo 349: A Ad<br>Rectificación:<br>B LD Ant: | quisiciones intracomunitarias | Periodo                 | ▼ F Red        | trficación |
|     | ✓ Intrastat                                                           |                               |                         |                | 12015      |
| /   | Esta miem proc                                                        | 004 ALEMANIA                  | Provincia destino       | 1 28 MADRID    | 10713      |
|     | Cond entrega :                                                        | CIF Coste seguro y flete      |                         |                |            |
|     | Natur. transac. A :                                                   | 1 Transacciones que supo      | Natur, transac, B :     | 11 Compraventa | en firme   |
|     | Modalidad transp :                                                    | 3 Transporte por carretera    | Puerto/Aeropuerto :     |                |            |
|     | País de origen :                                                      | 004 ALEMANIA                  | Régimen Estadís.        | 1 MERCANCIAS   | DESTINC    |
|     | Masa neta (kg.):                                                      | 50,00 Unit                    | dad suplementaria :     |                | 1,000      |
|     | Importe facturado :                                                   | 10.000.00                     | A estadístico           |                | 10.000.00  |

4. Se guarda el justificante de gasto, y nos debe mostrar el mensaje siguiente y pulsamos CORREGIR Y GUARDAR para que nos vuelque la clave fiscal correspondiente.

| JUSTIFICANTES DEL GASTO            | (private and a second | ×                       |
|------------------------------------|-----------------------|-------------------------|
|                                    | Lista de Incidencias  |                         |
| El justificante debe tener el mode | lo 349 clave A        |                         |
|                                    |                       |                         |
|                                    |                       |                         |
|                                    |                       |                         |
|                                    |                       |                         |
| Corregir y <u>G</u> uardar         | <u>N</u> o Continuar  | Presentación preliminar |